# SHARP<sub>®</sub>

# LC-24LE440M

เครื่องโทรทัศน์จอภาพแอลซีดี

คู่มือการใช้งาน

۲

# AQUOS

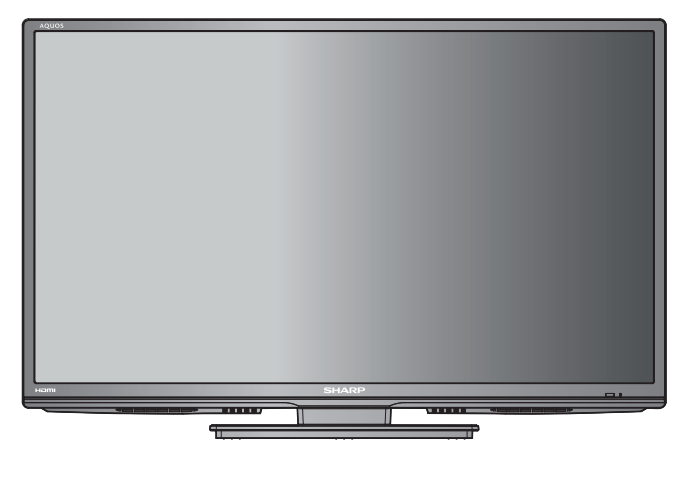

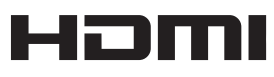

พิมพ์ในประเทศไทย

۲

J3NC0910B\_Cover\_TH.indd 1

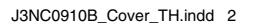

#### 

# อุปกรณ์ที่ให้มา

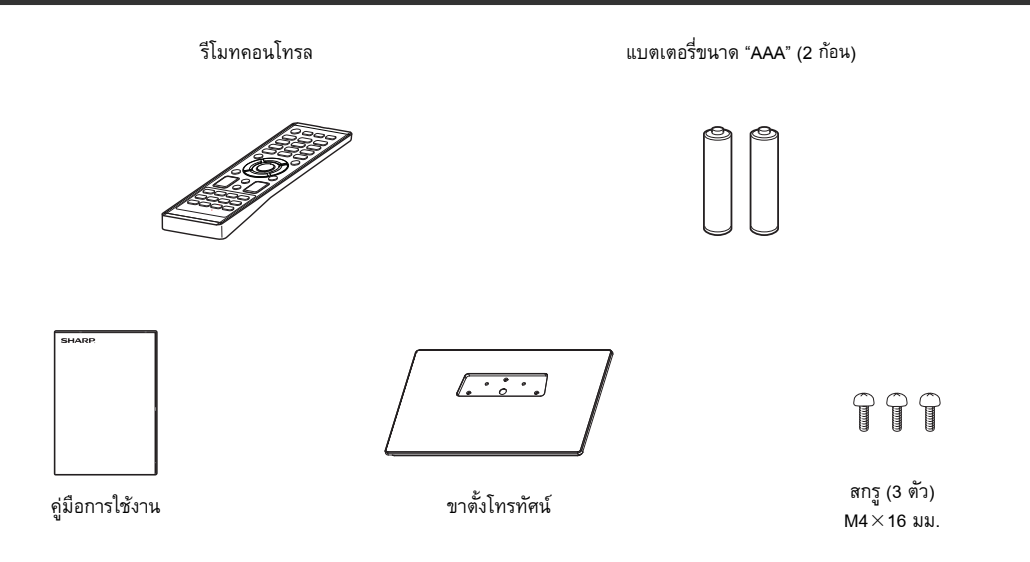

۲

# สารบัญ

۲

|                                                                  | หน้า |
|------------------------------------------------------------------|------|
| อุปกรณ์ที่ให้มา                                                  | 1    |
| ้สารบัญ                                                          | 1    |
| เรียน ผู้มีอุปการคุณที่สนับสนุนผลิตภัณฑ์ของชาร์ป                 | 2    |
| ข้อควร <sup>ิ</sup> ระวั่งที่สำคัญเพื่อความ <sup>่</sup> ปลอดภัย | 2    |
| เครื่องหมายการค้า                                                | 2    |
| การติดตั้งขาตั้ง                                                 | 3    |
| การตั้งค่าทีวี                                                   | 3    |
| การเชื่อมต่ออุปกรณ์ภายนอก                                        | 4    |
| ร์โมทคอนโทร์ล                                                    | 5    |
| ชื่อส่วนประกอบ                                                   | 6    |
| การตั้งค่าอัตโนมัติ                                              | 7    |
| คำแนะนำการใช้งานเมนูแบบด่วน                                      | 7    |
| การเลือกแหล่งรับสัญญาณ                                           | 7    |
| การเลือกภาษาที่ใช้แสดงผลบนหน้าจอ                                 | 8    |
| การตั้งค่าช่องรายการ                                             | 8    |

|                                    | หน้า |
|------------------------------------|------|
| การแก้ไขโปรแกรม                    | 8    |
| การใช้งานขั้นต้น                   | 8    |
| เทเลเท็กซ์                         | 9    |
| การรับสัญญาณสเตอริโอในโหมดโทรทัศน์ |      |
| ด้วยสายสัญญาณอะหาล็อก              | 10   |
| รูปแบบภาพ                          | 10   |
| ฟ้งก์ชันอื่น ๆ ที่ให้ความสะดวก     | 11   |
| การใช้งานสื่อ                      | 13   |
| การเลือกประเภทของสื่อ              | 13   |
| การเล่นไฟล์                        | 13   |
| หน้าต่างคำสั่ง                     | 14   |
| ชนิดของไฟล์ที่เล่น                 | 14   |
| ภาคผนวก                            | 15   |
| ข้อมูลจำเพาะ                       | 16   |
|                                    |      |

**⊞**-1

۲

# เรียน ผู้มีอุปการคุณที่สนับสนุนผลิตภัณฑ์ของชาร์ป

ขอขอบคุณที่ท่านเลือกซื้อผลิตภัณฑ์ โทรทัศน์สีจอแอลซีดีของชาร์ป เพื่อการใช้งานที่ปลอดภัย และ ปราศจากปัญหาตลอดอายุการใช้งาน โปรดอ่านข้อควรระวังที่สำคัญเพื่อความปลอดภัยให้ละเอียดก่อนใช้งานผลิตภัณฑ์นี้

# ข้อควรระวังที่สำคัญเพื่อความปลอดภัย

- การทำความสะอาด ถอดปลั้กสายไฟ AC ออกจากเต้ารับก่อนทำความสะอาดผลิตภัณฑ์ ให้ใช้ผ้านุ่มหมาดทำความสะอาดผลิตภัณฑ์ ห้ามใช้น้ำยาทำความ สะอาด สเปรย์ทำความสะอาด หรือผ้าชบสารเคมี เพราะวัสดุเหล่านี้อาจทำให้ผลิตภัณฑ์เสียหายได้
- น้ำและความชื้น ห้ามใช้งานผลิตภัณฑ์ใกล้กับบริเวณที่มีน้ำ เช่น อ่างอาบน้ำ อ่างล้างมือ อ่างล้างจาน อ่างซักผ้า สระว่ายน้ำ และในห้องใต้ดินที่เปียกชื้น
- ห้ามวางแจกัน หรือบรรจุภัณฑ์ที่ใส่น้ำไว้บนผลิตภัณฑ์นี้ เนื่องจากน้ำอาจจะหกรดผลิตภัณฑ์ และทำให้เกิดไฟไหม้ หรือไฟฟ้าลัดวงจรได้
- ขาตั้ง ห้ามวางผลิตภัณฑ์บนรถเข็น ฐานวาง ขาตั้ง หรือโต๊ะที่ไม่มั่นคง เนื่องจากอาจทำให้ผลิตภัณฑ์ตกหล่น และก่อให้เกิดการบาดเจ็บร้ายแรงต่อบุคคล หรือ เกิดความเสียหายต่อผลิตภัณฑ์ ใช้เฉพาะรถเข็น ฐานวาง ขาตั้ง หรือโต๊ะที่ผู้ผลิตผลิตภัณฑ์แนะนำ หรือจำหน่ายมาพร้อมกับผลิตภัณฑ์เท่านั้น เมื่อติดตั้ง ผลิตภัณฑ์บนผนัง ต้องแน่ใจว่าได้ปฏิบัติตามขั้นตอนการติดตั้งของผู้ผลิตผลิตภัณฑ์ และใช้เฉพาะอุปกรณ์การติดตั้งที่ผู้ผลิตผลิตภัณฑ์แนะนำเท่านั้น
- เมื่อเคลื่อนย้ายผลิตภัณฑ์ ให้วางผลิตภัณฑ์บนรถเข็น และเข็นด้วยความระมัดระวัง การหยุดโดยกะทันหัน ใช้แรงเข็นมากเกินไป และเข็นบนพื้นขรุขระ อาจ ทำให้ผลิตภัณฑ์หล่นจากรถเข็นได้
- การระบายอากาศ ช่องระบายอากาศ และช่องเปิดอื่น ๆ ของฝาครอบโทรทัศน์ออกแบบมาเพื่อการระบายอากาศ ห้ามคลุมหรือปิดกั้นช่องระบายอากาศ และช่องเปิดเหล่านี้เนื่องจากจะทำให้มีการระบายอากาศในตัวผลิตภัณฑ์ไม่ดีพอ และอาจเกิดความร้อนสูง และ/หรือทำให้อายุการใช้งานของผลิตภัณฑ์สั้นลง ห้าม วางผลิตภัณฑ์บนเดียงนอน โซฟา พรม หรือพื้นผิวอื่น ๆ ที่มีลักษณะคล้ายคลึงกัน เนื่องจากพื้นผิวดังกล่าวอาจปิดกั้นช่องทางระบายอากาศ ผลิตภัณฑ์นี้ไม่ได้ถูก ออกแบบมาเพื่อติดดั้งแบบบิลท์อิน ดังนั้นห้ามวางผลิตภัณฑ์ในพื้นที่ปิด เช่น ดู้ หรือชั้นวางหนังสือ เว้นแต่จะมีการระบายอากาศที่เหมาะสม หรือได้ปฏิบัติตามคำ แนะนำในการติดดั้งของผู้ผลิตผลิตภัณฑ์
- จอ LCD ที่ใช้กับผลิตภัณฑ์นี้เป็นแก้ว ดังนั้นอาจแตกได้เมื่อถูกกระแทกอย่างแรง หรือถูกกระแทกด้วยวัตถุมีคม หากจอ LCD แตก โปรดระวังเพื่อไม่ให้ได้รับบาดเจ็บ จากเศษแก้วที่แตก
- แหล่งความร้อน วางผลิตภัณฑ์ให้ห่างจากแหล่งความร้อน เช่น หม้อน้ำ เครื่องทำความร้อน เตาอบ และอุปกรณ์สร้างความร้อนอื่นๆ (รวมถึงเครื่องขยายเสียงด้วย)
- เพื่อป้องกันการเกิดไฟไหม้ ห้ามวางเทียน หรือวัตถุใด ๆ ที่มีประกายไฟไว้ด้านบนหรือใกล้กับผลิตภัณฑ์
- เพื่อป้องกันการเกิดไฟไหม้ หรืออันตรายจากไฟฟ้าลัดวงจร ห้ามวางเครื่องทีวี หรือสิ่งของอื่นๆ ที่มีน้ำหนักมากกดทับสายไฟ AC
- ห้ามวางวัตถุที่มีน้ำหนักมากบนผลิตภัณฑ์นี้ เนื่องจากอาจเกิดการบาดเจ็บขึ้นหากผลิตภัณฑ์พลิกคว่ำ โปรดใช้ความระมัดระวังเป็นพิเศษเมื่อมีเด็ก หรือสัตว์เลี้ยง อยู่ใกล้
- จอ LCD ใช้เทคโนโลยีขั้นสูงด้วยความละเอียด 1,049,088 พิกเซล เพื่อให้ภาพที่มีรายละเอียดคมชัด ด้วยจำนวนพิกเซลจำนวนมากนี้ บางครั้งอาจมีจุดพิกเซลจำ นวนเล็กน้อยบางจุดที่ไม่ทำงานปรากฏอยู่บนหน้าจอเป็นจุดสีน้ำเงิน เขียว หรือแดง ซึ่งไม่ถือว่าเป็นความผิดปกติ
- ห้ามแสดงภาพนิ่งเป็นเวลานาน เพราะอาจทำให้เกิดเงาภาพหลังแสดงค้างอยู่
   ข้อควรระวังเมื่อเคลื่อนย้ายโทรทัศน์
- เมื่อเคลื่อนย้ายทีวี ห้ามยกโดยการกอดเครื่องไว้ เพราะจะเป็นการกดน้ำหนักบนหน้าจอ ทุกครั้งที่ยกทีวีจะต้องใช้คน 2 คนยก โดยใช้มือทั้งสองข้างจับด้านข้าง ของทีวี
- ติดตั้งผลิตภัณฑ์ในบริเวณที่สามารถถอดปลั๊กไฟ AC ออกจากเต้ารับ

### เครื่องหมายการค้า

• The terms HDMI and HDMI High-Definition Multimedia Interface, and the HDMI Logo are trademarks or registered trademarks of HDMI Licensing LLC in the United States and other countries.

# การติดตั้งขาตั้ง

- ก่อนการติด (หรือถอด) ขาตั้ง ถอดปลั๊กไฟ AC ออกจากเต้ารับ AC
- ก่อนเริ่มทำการติดขาตั้ง ให้ปูเบาะรองทีวี ทั้งนี้เพื่อป้องกันไม่ให้เกิดความเสียหายต่อทีวี
- 1 ยืนยันสกรูที่จัดมาให้กับทีวี

สกรู (3 ตัว) ปี ปี ปี

2 ยึดขาตั้งทีวีและขันสกรูลงในหลุมที่ด้านล่างของขาตั้งทีวี

#### 🚫 หมายเหตุ

สำหรับการถอดขาตั้งทำตามขั้นตอนในลำดับที่กลับกัน

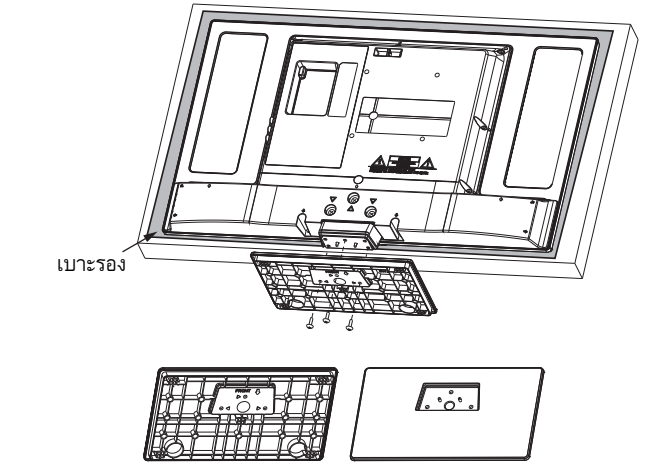

# การตั้งค่าทีวี

#### การต่อสายอากาศ

۲

เพื่อเพลิดเพลินไปกับภาพที่ชัดเจน โปรดใช้เสาอากาศภายนอก

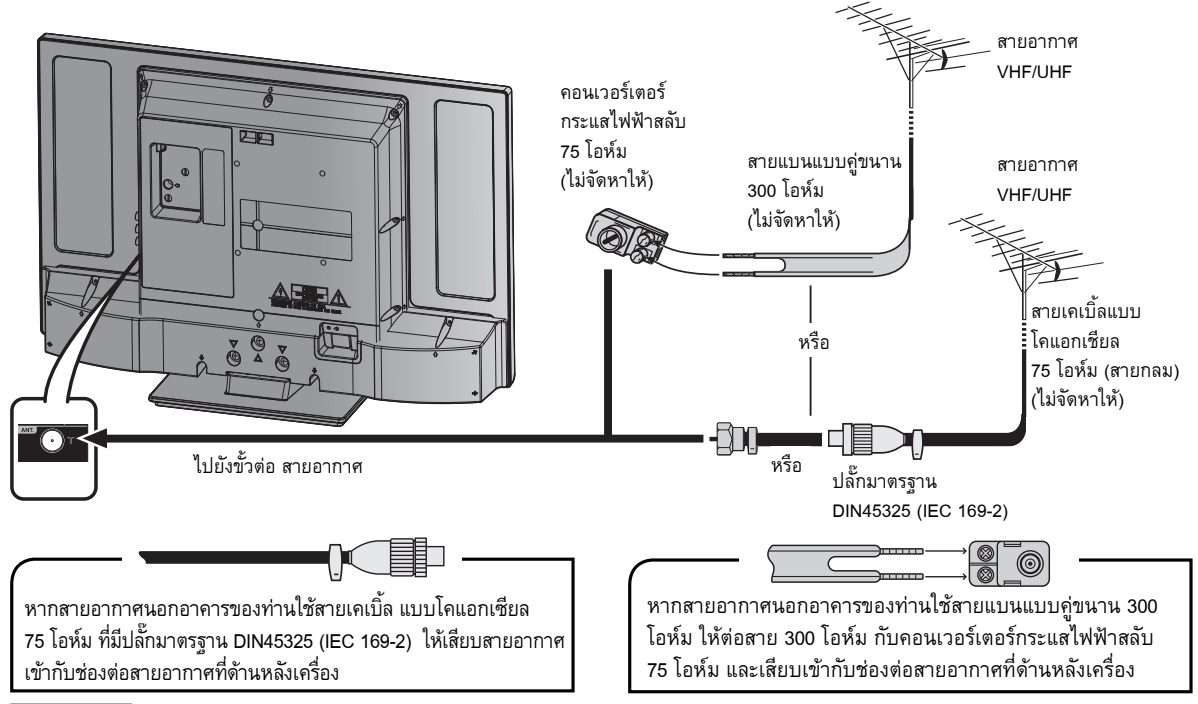

( )

#### 🕀 ู่ข้อควรระวัง

• เพื่อป้องกันความเสี่ยงต่อการเกิดไฟฟ้าดูด ห้ามสัมผัสสายใด ๆ ในส่วนที่ไม่มีฉนวนหุ้มขณะที่เสียบปลั๊กไฟ AC อยู่

# การเชื่อมต่ออุปกรณ์ภายนอก

ท่านสามารถเชื่อมต่ออุปกรณ์ภายนอกหลายประเภทกับทีวีของท่านได้ เช่นเครื่องเล่นวิดีโอ คอนโซลเกมส์ กล้องวิดีโอ และเครื่องเล่นดีวีดี หากต้องการดูภาพจากแหล่งสัญญาณภายนอก ให้เลือกแหล่งสัญญาณจาก INPUT SELECT บนรีโมทคอนโทรล หรือ Đ /ENTER บนทีวี

( )

#### 🖑 เข้อควรระวัง

- เพื่อป้องกันความเสียหายของอุปกรณ์ทุกชนิด โปรดปิดทีวีก่อนเชื่อมต่อกับเครื่องเล่นวิดีโอ คอนโซลเกมส์ กล้องวิดีโอดิจิตอล เครื่องเล่นดีวีดี และอุปกรณ์ ภายนอกอื่นๆ
- โปรดดูคู่มือการใช้งานที่เกี่ยวข้อง (ของเครื่องเล่นวิดีโอ เครื่องเล่นดีวีดี เป็นต้น) อย่างละเอียดก่อนเชื่อมต่ออุปกรณ์

#### การต่อเครื่องเล่นวิดีโอ คอนโซลเกมส์ หรือกล้องวิดีโอดิจิตอล

เครื่องเล่นวิดีโอ คอนโซลเกมส์ กล้องวิดีโอดิจิตอล หรืออุปกรณ์ภาพและเสียงอื่นๆ สามารถเชื่อมต่อได้อย่างสะดวกผ่านช่องต่อ

#### เมื่อใช้สายสัญญาณ A/V แบบคอมโพสิต

(มีจำหน่ายตามท้องตลาด)

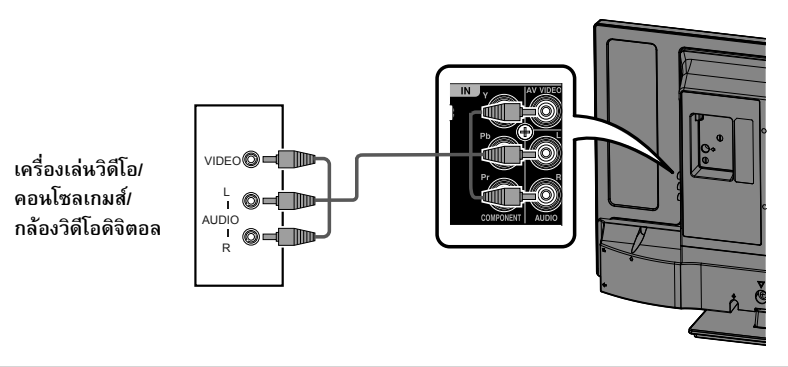

#### การต่อเครื่องเล่นดีวีดี

ท่านสามารถใช้ช่องต่อ Component/HDMI เพื่อเชื่อมต่อกับเครื่องเล่นดีวีดี และอุปกรณ์แสดงภาพและเสียงอื่นๆ

#### เมื่อใช้สายที่รองรับ HDMI

(มีจำหน่ายตามท้องตลาด)

เมื่อใช้สายคอมโพเนนต์ (มีจำหน่ายตามท้องตลาด)

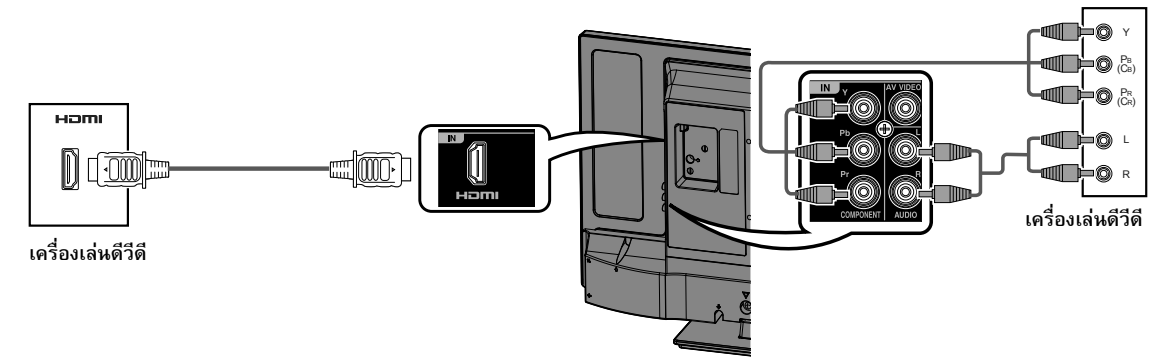

۲

# รีโมทคอนโทรล

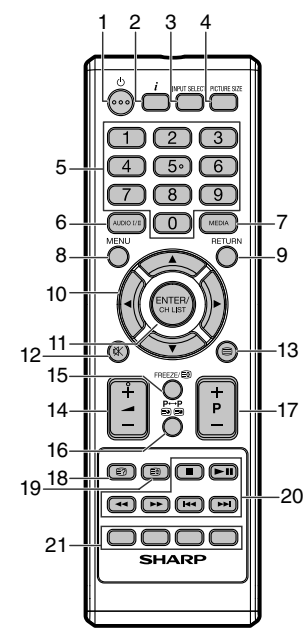

- 1 (ป) (ปิด/เปิดเครื่อง) เข้าสู่โหมดสแตนด์บายหรือเปิดเครื่อง
- **2** *i* (info) แสดงหมายเลขตำแหน่งรายการ
- 3 INPUT SELECT เลือกแหล่งรับสัญญาณ
- **4 PICTURE SIZE** เลือกรูปแบบภาพ

۲

- 5 0 9 เลือกช่องรายการ เลือกหน้าเทเลเท็กซ์
- 6 AUDIO I/II เลือกวิทยุกระจายเสียงที่ใช้งานได้
- 7 MEDIA เข้าเบราเซอร์ Media (สื่อ)

รายการช่อง 12 🙀 (ปิดเสียง) เปิด/ปิดเสียง 13 🗐 (เทเลเท็กซ์) เปิดเทเลเท็กซ์ / Text mix / ปิด

เปิดใช้เมนู / ในเมนู ย้อนกลับ 1 ขั้น

▲ / ▼ / ◀ / ► (เคอร์เซอร์)

ออกจากเมนู / ในเบราเซอร์สื่อ ย้อนกลับ 1 ขั้น

14 \_\_\_\_(+/-) ระดับเสียง

(

8 MENU

9

10

RETURN

ปุ่มเคอร์เซอร์

11 ENTER/CH LIST

บันทึก

- 15 FREEZE / (คั) (ค้างไว้) ภาพนิ่ง เปิดหน้าข้อความค้างไว้
- 16 P↔P/ (
  P()
  (ตลับไปมาระหว่างช่องรายการปัจจุบันกับช่องรายการที่เลือกไว้ช่อง สุดท้าย การเลือกหน้าย่อย
- 17 P (+/-) เปลี่ยนช่องรายการโทรทัศน์หรือเลื่อนหน้าเทเลเท็กซ์ขึ้นหรือลง
- 18 (แสดงเทเลเท็กซ์ที่ซ่อนอยู่) แสดงคำตอบของหน้าคำถาม
- 20 ■/▶॥/◀/▶/ /◀◀ /▶►/ ปุ่มควบคุมการเล่นจาก USB 21 0000
- 21 ปัวยายายา ปุ่ม Fastext/TOPtext

#### การใส่แบตเตอรื่

ก่อนใช้งานโทรทัศน์เป็นครั้งแรก ให้ใส่แบตเตอรี่ขนาด "AAA" 2 ก้อน (ที่ให้มา) เมื่อแบตเตอรี่หมดและรีโมทคอนโทรลใช้งานไม่ได้ ให้เปลี่ยน แบตเตอรี่ขนาด "AAA" ใหม่

- 1 เปิดฝาครอบแบตเตอรี่
- 2 ใส่แบตเตอรี่ขนาด "AAA" 2 ก้อน

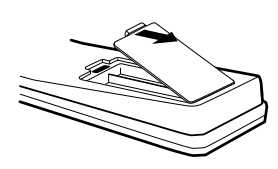

3 ปิดฝาครอบแบตเตอรี่

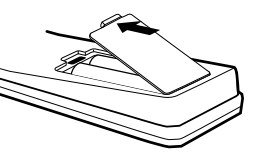

วางแบตเตอรี่ให้ขั้วแบตเตอรี่ตรงกับเครื่องหมาย แสดงขั้ว (+) และ
 (-) ในช่องใส่แบตเตอรี่

🕀 ี่ข้อควรระวัง

- แบตเตอรี่ต่างๆ (แบตเตอรี่ที่อยู่ในห่อหรือแบตเตอรี่ที่อยู่ในเครื่อง) จะต้องไม่โดนความร้อนมากเกินไป เช่น แสงแดด หรือไฟ หรือแหล่งความร้อนต่างๆ
- หากไม่ได้ใช้งานรีโมทคอนโทรลเป็นระยะเวลานาน ให้ถอดแบตเตอรื่ออก
- ห้ามให้ริโมทดอนโทรลได้รับการสั่นสะเทือน นอกจากนี้ ห้ามให้ริโมทดอนโทรลเปียกน้ำ หรือห้ามวางริโมทดอนโทรลไว้ในบริเวณที่มีความชื้นสูง
- ห้ามติดตั้ง หรือวางรีโมทคอนโทรลให้สัมผัสโดยตรงกับแสงแดด ความร้อนอาจทำให้รีโมทคอนโทรลมีรูปร่างผิดปกติได้

Œ - 5

# ชื่อส่วนประกอบ

ทีวี (ด้านหน้า)

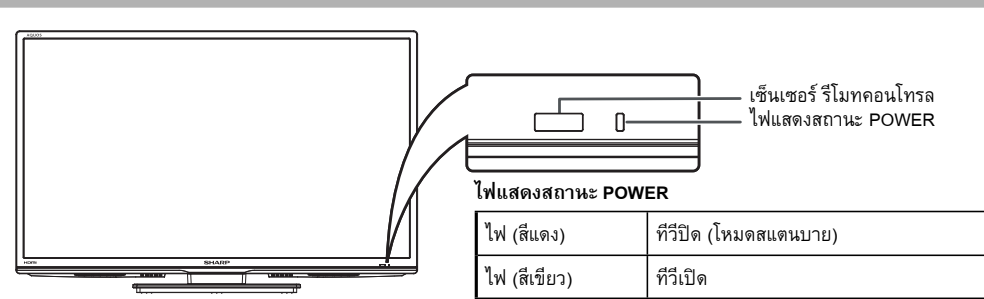

۲

#### ทีวี (ด้านหลัง/ตำแหน่งของการควบคุม)

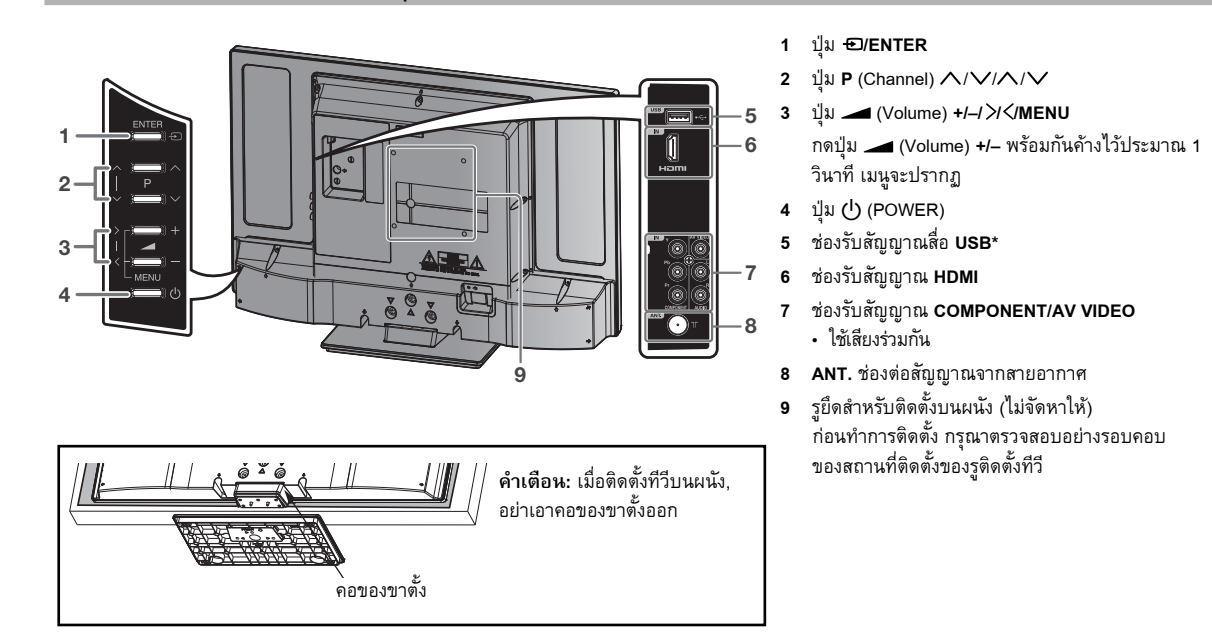

\* ช่องต่อ USB ใช้สำหรับเครื่องเล่นสื่อ USB (ดูหน้า 13)

ภาพประกอบในคู่มือการใช้งานเล่มนี้มีจุดประสงค์เพื่อใช้อธิบาย และอาจมีความแตกต่างเล็กน้อยจากภาพของทีวีที่ใช้งานจริง

۲

# การตั้งค่าอัตโนมัติ

โทรทัศน์เครื่องนี้มีระบบการจูนอัตโนมัติ ซึ่งจะทำให้การ ปรับหาคลื่นของโทรทัศน์เป็นไปอย่างง่ายดาย ระบบการจูน อัตโนมัติ จะค้นหาช่วงการรับสัญญาณทั้งหมดในพื้นที่ของคุณ และจัดเก็บช่องรายการอะนาล็อกที่มีสัญญาณแรงทุกช่องที่ใช้ได้ โดยอัตโนมัติตามลำดับที่ถูกต้อง

การเตรียมการ: กดปุ่ม 🛈 (POWER)

1 การติดตั้งครั้งแรกจะปรากฏขึ้น

กดปุ่ม ◀ / ▶ เพื่อเลือกภาษาที่ต้องการ จากนั้น กดปุ่ม ENTER

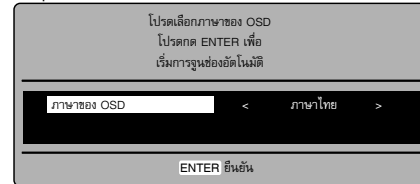

2 โทรทัศน์จะค้นหาช่องรายการโทรทัศน์ เชื่อมต่อสายอากาศ ในตอนนี้

ความคืบหน้าในการค้นหาช่องจะแสดงเป็นเปอร์เซนต์ เพื่อยืนยัน

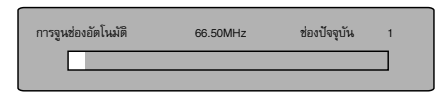

🚫 หมายเหตุ 🕽

- โปรดรอ ขั้นตอนการค้นหาอัตโนมัติอาจใช้เวลาหลายนาที กว่าจะเสร็จ
- 3 เมื่อหน้าจออ่านค่าได้ 100% หน้าจอโทรทัศน์แบบธรรมดา จะปรากฏขึ้น

#### 🚫 หมายเหตุ

۲

 หากต้องการยกเลิกการค้นหาสถานีอัตโนมัติ กดปุ่ม RETURN จาก นั้น กดปุ่ม ◄ เพื่อเลือก ใช่ ขณะที่ฟังก์ชันนี้กำลังทำงาน

ขั้นตอนกา<sup>้</sup>รค้นหาอัตโนมัติจะเริ่มทำงานเองในครั้งแรกที่คุณ เปิดใช้การตั้งค่า

 หากคุณไม่สามารถตั้งค่าภาษาที่ถูกต้องได้ในขั้นตอนการตั้งค่า อัตโนมัติ คุณสามารถเลือกภาษาที่ต้องการได้ตามภาพประกอบ ในหน้า 8 (การเลือกภาษาที่ใช้แสดงผลบนหน้าจอ)

## คำแนะนำการใช้งานเมนูแบบด่วน

เรียกแสดงเมนู เช่น เลือก "การจูนช่องอัตโนมัติ"

۲

- 1 กดปุ่ม INPUT SELECT เลือก TV จากนั้น กดปุ่ม ENTER กดปุ่ม MENU
- 2 กดปุ่ม ◀ / ▶ เพื่อเลือก "ช่องรายการ" จากนั้น กดปุ่ม ▼ หรือ ENTER

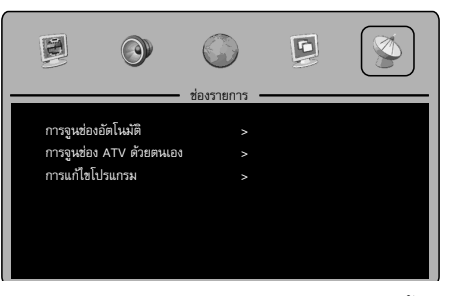

3 กดปุ่ม ▲ / ▼ เพื่อเลือก "การจูนช่องอัตโนมัติ" จากนั้น กดปุ่ม ► หรือ ENTER

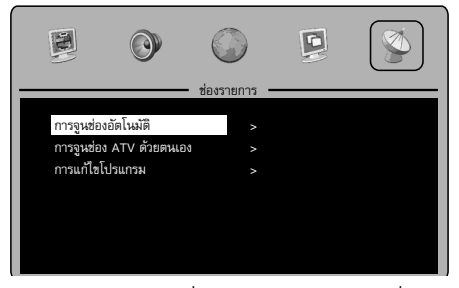

กด ◀ / ▶ เลือก "ใช่" เพื่อยืนยันหรือเลือก "ไม่" เพื่อออกจากเมนู ... ในหน้าต่อ ๆ ไป MENU สามารถเรียกใช้ได้ด้วยวิธีการ เดียวกันกับที่อธิบายข้างต้น

4 กดปุ่ม RETURN เพื่อออกจากเมนู

#### 🚫 หมายเหตุ

 หน้าจอเมนูจะหายไปโดยอัตโนมัติเมื่อถึงระยะเวลาที่กำหนดไว้ใน "ดั้งเวลาการแสดง OSD" (ดูหน้า 12)

### การเลือกแหล่งรับสัญญาณ

กดปุ่ม INPUT SELECT เพื่อดูสัญญาณจากอุปกรณ์อื่นที่เชื่อมต่อกับ โทรทัศน์ เช่น เครื่องเล่นดีวีดีหรือเครื่องบันทึกเทปวิดีโอ (VCR) คุณ สามารถเลือกแหล่งรับสัญญาณแต่ละแหล่งได้ โดยขึ้นอยู่กับช่อง รับสัญญาณที่ใช้เชื่อมต่อกับอุปกรณ์

ในการเลือกแหล่งรับสัญญาณภาพ กดปุ่ม 🛦 / ▼ จากนั้น กดปุ่ม ENTER

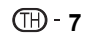

# การเลือกภาษาที่ใช้แสดงผลบน หน้าจอ

 กดปุ่ม MENU (หากคุณยังไม่ได้เลือกตั้งค่าตั้งแต่ครั้งแรก ที่เปิดใช้การตั้งค่า) จากนั้น กดปุ่ม ◄ / ► เพื่อเลือก "การตั้งค่า" จากนั้น กดปุ่ม ▼ หรือ ENTER

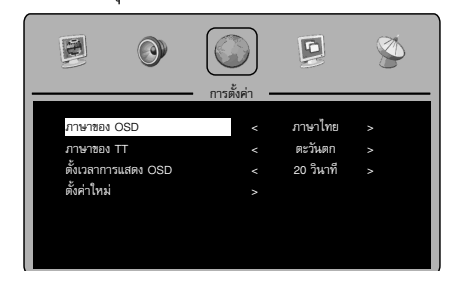

- 2 กดปุ่ม ▲ / ▼ เพื่อเลือก "ภาษาของ OSD" จากนั้น กดปุ่ม ◀ / ► เพื่อ เลือกภาษาที่ต้องการ
- 3 กดปุ่ม RETURN เพื่อออกจากเมนู

### การตั้งค่าช่องรายการ

กดปุ่ม MENU เลือก "ช่องรายการ/การจูนช่อง ATV ด้วยตนเอง" จาก นั้น กดปุ่ม ▶ หรือ ENTER

กดปุ่ม ▲ / ▼ เพื่อเลือกรายการที่ต้องการ จากนั้น กด ◀ / ▶ เพื่อตั้งค่า

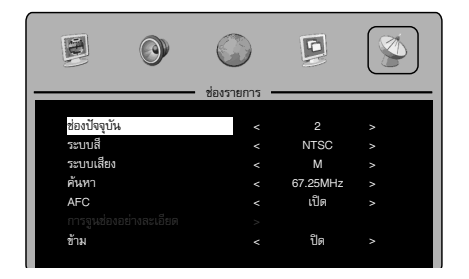

ช่องปัจจุบัน: กำหนดหมายเลขช่องรายการ

ระบบสี: เลือกระบบสีที่ต้องการ การตั้งค่าระบบสีจะมีค่าเป็น อัตโนมัติ อยู่แล้ว ห้ามเปลี่ยนการตั้งค่าใด ๆ ในส่วนนี้ หากทำการเปลี่ยนแปลง ภาพหรือเสียงอาจเกิดความผิดเพี้ยนได้

ระบบเสียง: เลือกระบบเสียงที่ต้องการ เราได้ติดตั้งระบบเสียงที่ถูก ต้องไว้เรียบร้อยแล้ว หากทำการเปลี่ยนแปลง เสียงอาจเกิดความผิด เพี้ยนได้

คันหา : กดปุ่ม ◀ เพื่อค้นหาโดยลดจากความถี่ปัจจุบันลง และกด ▶
 เพื่อค้นหาโดยเพิ่มค่าความถี่ขึ้น

AFC: ทำการปรับตั้งช่องสัญญาณอย่างละเอียดโดยอัตโนมัติ การจูนช่องอย่างละเอียด: ปรับความถี่ของช่องสัญญาณอย่างละเอียด ข้าม: เลือก "เปิด" เพื่อข้ามช่องปัจจุบันเมื่อคุณเลือกช่องรายการโดย กดปุ่ม P+/P-

กดปุ่ม RETURN เพื่อออกจากเมนู

# การแก้ไขโปรแกรม

۲

คุณสามารถกำหนดค่าช่องรายการที่คุณชื่นชอบไว้ล่วงหน้าได้ กดปุ่ม MENU เลือก "ช่องรายการ/การแก้ไขโปรแกรม" จากนั้น กดปุ่ม ► หรือ ENTER

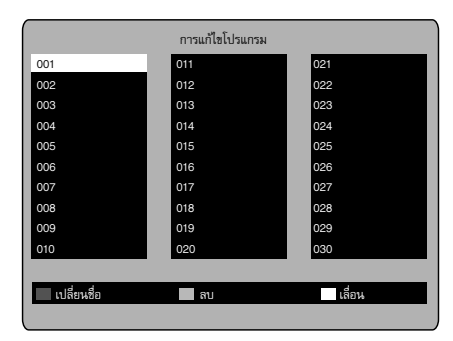

เปลี่ยนชื่อ (ปุ่มสีแดง): คุณสามารถป้อนค่าหรือเปลี่ยนชื่อของช่อง รายการบนหน้าจอเคอร์เซอร์ได้ด้วยปุ่ม ▲ / ▼ / ◀ / ►, ENTER และ ปุ่มสีแดง

ลบ (ปุ่มสีเขียว): กด ปุ่มสีเขียว เพื่อเลือกช่องที่ต้องการ จากนั้นคุณ สามารถลบช่องนั้นโดยการกด ปุ่มสีแดง หรือ ENTER

เลื่อน (ปุ่มสีเหลือง): กดปุ่ม ▲ / ▼ / ◀ / ▶ เพื่อเลือกตำแหน่งที่คุณ ต้องการสลับช่องรายการ จากนั้นกด ปุ่มสีแดง หรือ ENTER

# <u>ี้การใช้งาน</u>ขั้นต้น

#### การเลือกช่องรายการ

โดยใช้ปุ่มตัวเลข (0-9)

ตัวอย่าง:

- ช่อง 2: กดปุ่ม 2
- ช่อง 29: กดปุ่ม **2** แล้วกดปุ่ม **9** ภายใน 2 วินาที
- ช่อง 929: กดปุ่ม 9, 2, 9 ด้วยวิธีเดียวกับข้างตัน

กดปุ่ม **P+/-** เพื่อไปลี่ยนช่องรายการขึ้นลง ซึ่งจะใช้เวลา ประมาณ 2 วินาที หากฟังก์ชันค้นหาสถานีอัตโนมัติจัดเก็บไว้เพียง 5 สถานี รายการทั้ง 5 สถานีจะปรากฏขึ้น ช่องรายการที่ข้ามไว้จะไม่ ปรากฏ

#### รายการช่อง

รายการช่องจะแสดงรายการต่างๆ ที่สามารถรับได้ทั้งหมด กดปุ่ม CH LIST เพื่อแสดงรายการช่อง กดปุ่ม ▲ / ▼ / ◀ / ► และกด ENTER เพื่อเลือกช่องที่ต้องการ กดปุ่ม CH LIST เพื่อแสดงช่องที่เลือกไว้

#### 🚫 หมายเหตุ )

 ในการแสดงรายการต่าง ๆ ของรายการช่อง คุณจะต้องป้อนชื่อ รายการในโหมด "การแก้ไขโปรแกรม"

**(TH) - 8** 

#### การแสดงผลข้อมูล

กดปุ่ม *i* ข้อมูลรายการจะปรากฏบนหน้าจอประมาณ 5 วินาที

#### **Quick View**

ปุ่ม P↔P จะช่วยในการย้อนกลับไปยังช่องรายการที่เลือกไว้ล่าสุด เมื่อคุณกด P↔P ขณะใช้งานโหมดการป้อนข้อมูลภายนอก ทีวีจะ เปลี่ยนไปเป็นช่องสุดท้าย

นอกจากนี้เมื่อคุณกด **P↔P** ในระหว่างการดูทีวีคุณจะไม่สามารถกลับ ไปที่โหมดการป้อนข้อมูลภายนอก แต่จะเปลี่ยนระหว่างช่องสุดท้ายและ ช่องปัจจุบันเท่านั้น

#### การปิดเสียง

กดปุ่ม 🐝 ระบบจะดัดเสียงออก ฟังก์ชันปิดเสียงสาวรถยกเลิกได้โดยกดปุ่ม 🐝 อีกครั้งหรือ

🗕 (Volume) + หรือ -

#### ภาพนิง

กดปุ่ม FREEZE เพื่อทำภาพนิ่ง หากต้องการยกเลิกภาพนิ่ง กดปุ่ม FREEZE อีกครั้ง

🚫 หมายเหตุ

- ฟังก์ชันภาพนิ่งสามารถใช้งานได้เฉพาะในโหมดการรับสัญญาณ TV และ AV เท่านั้น
- ขณะที่ใช้โหมดภาพนิ่ง ฟังก์ชันสัดส่วนจอภาพจะเลือกใช้ไม่ได้ (หาก คุณกด PICTURE SIZE ซ้ำ ๆ โหมดภาพนิ่งจะถูกยกเลิก)

#### 🚫 หมายเหดุ

۲

- ขณะที่อยู่ในโหมดโทรทัศน์หรือรับสัญญาณภายนอก หากไม่มีการ รับสัญญาณใด ๆ โทรทัศน์จะเปลี่ยนเข้าสู่โหมดสแตนด์บายเมื่อเวลา ผ่านไปประมาณ 15 นาที
- บางฟังก์ชันสามารถเปิดใช้งานและปิดใช้งานโดยใช้ปุ่มเดียวกัน ได้ ส่วนฟังก์ชันอื่นๆ จะต้องใช้ปุ่ม RETURN เพื่อปิดการใช้งาน

### เทเลเท็กซ์

เทเลเท็กซ์จะถูกส่งทีละหน้า ฟังก์ชันนี้สามารถจัดเก็บได้ถึง 899 หน้า โดยอัดโนมัติ แต่คุณสามารถเปิดดูแต่หน้าเทเลเท็กซ์ได้เมื่อ จัดเก็บไว้แล้วเท่านั้น ซึ่งจะใช้เวลาชั่วครู่

เมนูภาษาของTT จะใช้ในการติดตั้งภาษาเทเลเท็กซ์ ภาษาที่ปรากฏบนหน้าจอเป็นภาษาที่ช่องรายการรองรับ

#### Fastext/TOPtext

Fastext/TOPtext คือเทเลเท็กซ์ที่มีไดเรกทอรีพิเศษที่ด้านล่างของ หน้าจอ จะมีช่องสีสี่ซ่องแตกต่างกัน (แดง, เขียว, เหลือง และน้ำเงิน) ช่องเหล่านี้จะเป็นดัวเปิดหน้ากระดาษที่แสดงไว้ข้างในโดยตรง ปุ่มสี ที่รีโมทคอนโทรลจะสัมพันธ์กันกับช่องสี กดปุ่มสีที่มีสีตรงกัน เพื่อเปิดใช้ช่องสีที่ต้องการ

#### เปิด/ปิดเทเลเท็กซ์

เทเลเท็กซ์ไม่ได้ส่งมาจากช่องรายการทั้งหมด

เลือกช่องรายการที่แสดงเทเลเท็กซ์

กดปุ่ม 🖨 คุณจะเห็นหน้าเทเลเท็กซ์

(หาก "100" ปรากฏขึ้นโดยไม่มีข้อความใด ๆ อาจหมายความว่า

ช่องที่คณเลือกไม่รองรับระบบเทเลเท็กซ์)

กดปุ่ม ๋⊜ อีกครั้ง ภาพจากโทรทัศน์และหน้าเทเลเท็กซ์จะแสดงบน หน้าจอพร้อมกัน

กดป่ม 🖨 อีกครั้ง เพื่อปิดเทเลเท็กซ์

กดปุ่ม ⊜ อีกครั้ง เพื่อเปิดเทเลเท็กซ์อีกครั้ง หน้าล่าสุดที่ถูกจัดเก็บ ไว้จะปรากฏบนหน้าจอ

🚫 หมายเหตุ

 คุณไม่สามารถเลือกช่องรายการอื่นได้ตราบใดที่ยังเปิดเทเลเท็กซ์ ปิดเทเลเท็กซ์เมื่อคุณต้องการเปลี่ยนเป็นช่องรายการอื่น

#### เลือกหน้า

กดปุ่ม P +/- จนกว่าหน้าที่ต้องการปรากฏ หรือ ... ใส่เลขหน้าที่ต้องการโดยใช้ ป**ุ่มตัวเลข 10 ปุ่ม** และหากคุณพิมพ์ข้อมูลผิด คุณเพียงแค่ใส่เลขหน้าที่ผิดให้ครบ 3 ตัว จากนั้น ใส่ตัวเลขที่ต้องการอีกครั้ง หรือ ... กดปุ่มสีเทเลเท็กซ์ หนึ่งปุ่มเพื่อให้หน้าจาก Fastext/TOPtext ปรากฏขึ้น

#### Hold Pages

บางหน้าจะถูกแบ่งออกเป็นหน้าย่อยตามช่องรายการ หน้าย่อยจะปรากฏบนหน้าจอตามลำดับ ตามการส่งสัญญาณ หาก ต้องการค้างหน้าใดไว้ กดปุ่ม ເ⊛ิ กดปุ่ม เ⊛ิ อีกครั้งเพื่อแสดง หน้าย่อยหน้าถัดไป

#### การเลือกหน้าย่อยโดยตรง

้คุณสามารถเลือกหน้าย่อยได้โดยตรงหากต้องการ คุณอาจใช้วิธีใด วิธีหนึ่งจากการดำเนินการต่อไปนี้

 กดปุ่ม (
 เพื่อเลือกหน้าย่อย 2.0000 (ห้ปรากฏขึ้น ป้อน 0002 ระบบจะใช้เวลาชั่วขณะก่อนที่หน้าย่อย 0002 จะปรากฏบน หน้าจอ กดปุ่ม (
 เขี อีกครั้งเพื่อปิดฟังก์ชัน หน้าย่อย

หรือ:

 รอสักครู่ ในตอนนี้ หน้าย่อยที่มีให้เลือกจะปรากฏที่บรรทัดล่าง เลือกหน้าโดยใช้ ◄/►

#### การขยาย

หากต้องการขยายหน้าจอ กดปุ่ม ⊕ ส่วนครึ่งบนหรือครึ่งล่างของหน้าจะถูกขยายใหญ่ขึ้น ทุกครั้งที่กดปุ่ม ⊕ จะเป็นการสลับการแสดงผลส่วนครึ่งบนหรือ ครึ่งล่างของหน้าจอหรือภาพเต็ม

#### การตอบปัญหา

ในบางหน้าจะมีการถามตอบปัญหาโดยจะมีคำตอบซ่อนไว้ กดปุ่ม €ิ? เพื่อแสดงคำตอบ

# การรับสัญญาณสเตอริโอในโหมด โทรทัศน์ด้วยสายสัญญาณอะนาล็อก

คุณสามารถดูรูปแบบสัญญาณแต่ละอย่างได้ จากหน้าจอโทรทัศน์ เมื่อกดปุ่ม *ไ* 

#### เมื่อรับสัญญาณเสียง 2 แชนแนลได้ คุณสามารถเลือกเสียงที่ ต้องการได้โดยใช้ AUDIO I/II

ทุกครั้งที่กดปุ่ม AUDIO I/II ช่องสัญญาณเสียงจะเปลี่ยนเป็น อีกช่องที่เลือกใช้ได้

#### 🛇 หมายเหตุ

- ในกรณีที่สัญญาณอ่อนมาก จะมีสัญญาณรบกวนเสียงสเตอริโอ
- เสียงอื่นๆ จะแสดงเมื่อผู้ใช้กด i อาจไม่เหมือนเสียงแรกของ ช่องสถานี

## รูปแบบภาพ

#### สัดส่วนจอภาพ

รูปแบบภาพที่ต้องการสามารถกำหนดได้โดยกด **PICTURE SIZE** กด **PICTURE SIZE** จนกว่ารูปแบบที่ต้องการปรากฏบนหน้าจอ เมื่อกดปุ่ม ระบบจะเลื่อนไปตามรูปแบบต่อไปนี้: 4:3, 16:9, ภาพยนตร์, สมจริง (เฉพาะ HDMI เท่านั้น)

#### รูปแบบอื่น ๆ

กด PICTURE SIZE จนกว่าจะได้ขนาดที่ต้องการ

#### 4:3

۲

ภาพจะแสดงในรูปแบบ 4:3 โดยมีแถบสีดำ ที่ด้านซ้ายและด้านขวา

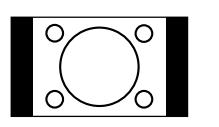

16:9

ระบบจะซูมความกว้างของภาพสม่ำเสมอ

#### ภาพยนตร์

ใช้ฟังก์ชัน ภาพยนตร์ เพื่อเพิ่มสัญญาณ Letterbox 4:3

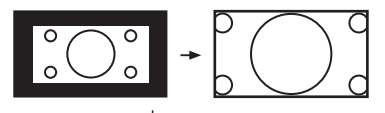

ภาพ Letterbox 4:3 จะเพิ่มขนาดเป็นรูปแบบภาพยนตร์

#### สมจริง (เฉพาะ HDMI เท่านั้น)

( 🌒

ภาพทั้งหมดจะแสดงบนหน้าจอโทรทัศน์ สัดส่วน 16:9 โดยไม่มีการขยายภาพให้ใหญ่ กว่าปกติ

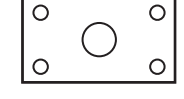

#### โหมดรูปภาพที่สามารถเลือกได้

TV - 4:3, 16:9, ภาพยนตร์
AV - 4:3, 16:9, ภาพยนตร์
Component (SD) - 4:3, 16:9, ภาพยนตร์
Component (HD) - 4:3, 16:9
HDMI (SD) - 4:3, 16:9, ภาพยนตร์, สมจริง
HDMI (HD) - 4:3, 16:9, สมจริง
สื่อ - ไม่มี

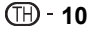

# ฟังก์ชันอื่น ๆ ที่ให้ความสะดวก

#### คุณสามารถเปลี่ยนการตั้งค่าแรกเริ่มตามการใช้งานที่สะดวกได้

|       |                                                             | รายการที่เลือก                       | เคล็ดลับการตั้งค่า                                                                                                    |  |
|-------|-------------------------------------------------------------|--------------------------------------|----------------------------------------------------------------------------------------------------|--|
| ภาพ   |                                                             |                                      |                                                                                                    |  |
|       | โหมดภาพ                                                     |                                      |                                                                                                    |  |
|       |                                                             | มาตรฐาน                              | คุณภาพภาพมาตรฐาน (ค่าจากโรงงาน)                                                                                                    |  |
|       |                                                             | นุ่มนวล                              | เหมาะสำหรับสัญญาณไม่ดี (ค่าจากโรงงาน)                                                                                                    |  |
|       |                                                             | ไดนามิค                              | ความเข้มและความคมชัดภาพสูงขึ้น (ค่าจากโรงงาน)                                                                                                    |  |
|       |                                                             | ผู้ใช้                               | การกำหนดค่าด้วยตนเอง                                                                                                    |  |
|       | ความเข้ม / คา                                               | วามสว่าง / สีสัน / โทนสี / ความคมชัด | คุณสามารถปรับภาพตามที่คุณต้องการได้<br>• โทนสีจะเลือกใช้ได้ในโหมดสัญญาณ NTSC หรือสัญญาณ<br>HDMI/Component 60Hz                                                                            |  |
|       | อุณหภูมิสี                                                  |                                      | สีเย็น (ค่อนข้างน้ำเงิน) / กลาง (ปกติ) / สีอุ่น (ค่อนข้างแดง)                                                                                                    |  |
|       | ลดสัญญาณรบกวนภาพ<br>ปิด / ต่ำ / ปานกลาง / สูง<br>ไฟแบ็คไลต์ |                                      | บางครั้ง คุณอาจไม่สามารถรับสัญญาณคุณภาพสูง HD ได้ สัญญาณเข้า                                                                                                    |  |
|       |                                                             |                                      | ตามจริงมีสัญญาณไม่ดีหรือถูกรบกวน เช่น วิดีโอในรูปแบบ Letterbox หรือ<br>สัญญาณโทรทัศน์ที่ใช้สายอะนาล็อกถูกรบกวน ฟังก์ชันนี้จะช่วยลด<br>สัญญาณรบกวนที่เกิดจากการรับสัญญาณผิดปกติได้เล็กน้อย |  |
|       |                                                             |                                      | คุณสามารถใช้ฟังก์ชันไฟแบ็คไลต์ปรับความสว่างของหน้าจอเพื่อให้ภาพมี<br>ความชัดเจนยิ่งขึ้น                                                                                                   |  |
| เสียง |                                                             |                                      |                                                                                                    |  |
|       | โหมดเสียง                                                   |                                      | คุณสามารถเปลี่ยนการตั้งค่าโหมดเสียงได้ หากคุณเลือก "ผู้ใช้" คุณสามารถ                                                                                                    |  |
|       |                                                             | มาตรฐาน / ภาพยนตร์ / เพลง / ผู้ใช้   | เปลี่ยนการตั้งค่าเสียงทุ้มและเสียงแหลม แล้วโทรทัศน์จะจำการตั้งค่าเหล่านั้น                                                                                                    |  |
|       | เสียงทุ้ม / เสียงแหลม / สมดุลย์ ซ้าย-ขวา                    |                                      | คุณสามารถปรับคุณภาพเสียงตามที่คุณต้องการได้                                                                                                    |  |
|       | ปรับระดับเสียงอัตโนมัติ                                     |                                      | ฟังก์ชันนี้จะปรับระดับเสียงของช่องสัญญาณแต่ละช่องโดยอัตโนมัติและการรับ                                                                                                    |  |
|       |                                                             | เปิด / ปิด                           | สัญญาณเสียงจะอยู่ในระดับปานกลางเหมือนกัน                                                                                                    |  |
|       | เสียงรอบทิศทาง                                              |                                      | ฟังก์ชันเสียงรอบทิศทางจะประมวลสัญญาณเสียงเพื่อขยายช่วงการ                                                                                                    |  |
|       |                                                             | เปิด / ปิด                           | รับฟังให้กว้างขึ้นและลึกขึ้นเพื่อสร้าง 'เสียงรอบทิศทางจำลอง' จาก<br>ลำโพงของโทรทัศน์ ฟังก์ชันนี้จะทำงานกับสัญญาณสเตอริโอจากการรับ<br>สัญญาณภาพและเสียงหรือการถ่ายทอดรายการโทรทัศน์        |  |

۲

۲

# ์ ฟังก์ชันอื่น ๆ ที่ให้ความสะดวก (ต่อ)

| รายการที่เลือก |                                        |                                    | เคล็ดลับการตั้งค่า                                                                                                    |  |
|----------------|----------------------------------------|------------------------------------|----------------------------------------------------------------------------------------------------|--|
| การตั้งค่า     |                                        |                                    |                                                                                                    |  |
|                | ภาษาของ OS                             | D                                  | ดูหน้า 8                                                                                                    |  |
|                | ภาษาของ TT                             |                                    | ดูหน้า 9                                                                                                    |  |
|                | ตั้งเวลาการแล                          | เดง OSD                            | OSD จะหายไปโดยอัดโนมัติตามการดั้งค่านี้                                                                                                    |  |
|                | 5/10/15/20/25/30 วินาที<br>ตั้งค่าใหม่ |                                    | <ul> <li>OSD "INPUT SELECT/ <i>i</i> (info)" จะหายไปเมื่อเวลาผ่านไป 5 วินาที<br/>แม้จะใช้การตั้งค่านี้ก็ดาม</li> <li>OSD จะเชื่อมโยงกับการตั้งค่า ตั้งเวลาการแสดง OSD คือจำกัดให้ OSD<br/>สำหรับเมนูโดยรวมและการเลือกแหล่งรับสัญญาณ</li> </ul>                                                                              |  |
|                |                                        |                                    | กดปุ่ม ▶ หรือ ENTER เพื่อเข้าสู่หน้าจอกลับไปใช้ค่าเริ่มต้น<br>กดปุ่ม ◀ เพื่อเลือก "ใช่" ฟังก์ชันโทรทัศน์กลับเป็นค่าเริ่มต้น<br>• เมื่อดุณดำเนินการตั้งค่าใหม่ฟังก์ชันและรายการทั้งหมดใน ภาพ, เสียง, การ<br>ตั้งค่า, ดุณสมบัติอื่นๆ จะกลับไปยังค่าเริ่มต้นของโรงงาน ขณะที่ช่องสถานี<br>โทรทัศน์ที่ตั้งไว้จะไม่ถูกตั้งค่าใหม่ |  |
| คุณสมบัติอื่นๆ |                                        |                                    |                                                                                                    |  |
|                | ตัวตั้งเวลาปิด                         |                                    | ตัวตั้งเวลาปิดจะปรับให้โทรทัศน์อยู่ในสถานะสแตนด์บายเมื่อถึงระยะ                                                                                                    |  |
|                |                                        | ปิด/15/30/45/60/75/90/105/120 นาที | เวลาที่กำหนด<br>หากต้องการยกเลิกฟังก์ชันตัวตั้งเวลาปิด ตั้งค่าเป็น "ปิด"                                                                                                    |  |
|                | สัดส่วนจอภาท                           | N                                  | ดูหน้า 10                                                                                                    |  |
|                | หน้าจอสีน้ำเงิน                        |                                    | เปิด: คุณสามารถกำหนดค่าโทรทัศน์ให้เปลี่ยนเป็นหน้าจอสีน้ำเงินได้โดย                                                                                                    |  |
|                |                                        | เปิด / ปิด                         | อัตโนมัติ รวมถึงปิดเสียงหากสัญญาณไม่ดีหรือไม่มีสัญญาณ                                                                                                    |  |
| ช่องรายการ     |                                        |                                    | ดูหน้า 7, 8                                                                                                    |  |

**⊞** - 12

۲

# การใช้งานสื่อ

คุณจะได้รับความเพลิดเพลินในการรับชมไฟล์ภาพนิ่งและเล่นไฟล์เพลง จากสื่อบันทึกข้อมูล USB (ดูหน้า 6)

- 1 เสียบสื่อบันทึกข้อมูล USB ที่ช่องรับสัญญาณ
- 2 กดปุ่ม MEDIA เพื่อแสดง เมนูสื่อ

#### 🛇 หมายเหตุ

- ห้ามถอดสื่อบันทึกข้อมูล USB ขณะที่อุปกรณ์กำลังทำงาน การกระ ทำดังกล่าวจะทำให้ตัวอุปกรณ์หรือไฟล์ที่จัดเก็บไว้ใน อุปกรณ์ชำรุดเสียหาย คุณสามารถเสียบหรือถอดสื่อบันทึกข้อมูล USB ได้อย่างปลอดภัยเมื่อโทรทัศน์ไม่ได้อยู่ในโหมดสื่อ
- สำรองข้อมูลทั้งหมดในสื่อบันทึกข้อมูล USB เผื่อไว้ในกรณีที่ ข้อมูลสูญหายเนื่องจากเกิดปัญหาที่ไม่คาดคิดขึ้น ทางบริษัทไม่มี ส่วนรับผิดชอบใด ๆ ต่อการสูญหายจากการทำงานผิดปกติหรือ การใช้งานที่ไม่ถูกต้อง
- ไม่ใช่สื่อบันทึกข้อมูล USB ทุกแบบที่สามารถใช้งานกับโทรทัศน์ เครื่องนี้ได้
- อักขระที่เกินพื้นที่การแสดงผลจะไม่แสดง
- ห้ามใช้สายพ่วง USB

### การเลือกประเภทของสื่อ

#### การเลือกสื่อ

۲

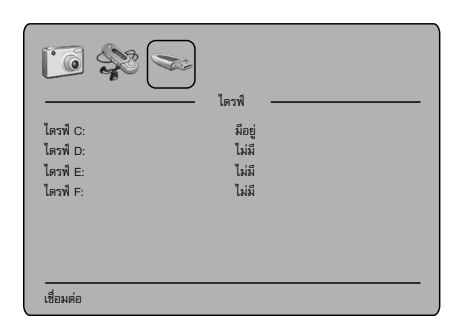

#### การเลือกไฟล์

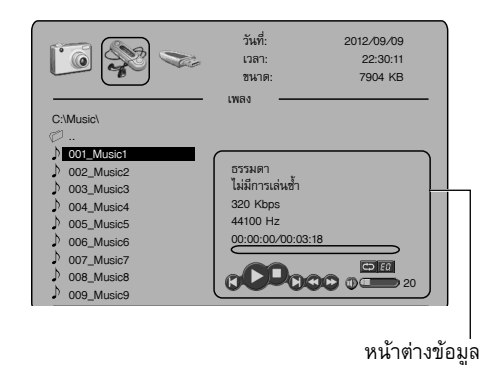

🛇 หมายเหตุ

• เนื้อหาจะเปลี่ยนแปลงไปตามหน้าจอการตั้งค่าสื่อต่างๆ

# การเล่นไฟล์

۲

- 1 กดปุ่ม ▲ / ▼ เพื่อเลือกไดรฟ์ที่ต้องการและกด ENTER
- 2 กดปุ่ม ◀ / ▶ เพื่อเลือกเมนูสื่อ (รูปภาพหรือเพลง) และกดปุ่ม ▼
- 3 กดปุ่ม ▲ / ▼ เพื่อเลือกโฟลเดอร์ที่ชอบ และกด ENTER เพื่อเปิด โฟลเดอร์ หรือ กด ▲ / ▼ เพื่อเลือกไฟล์ที่ต้องการ และกด ENTER เพื่อเริ่มเล่น

คุณสามารถเล่นไฟล์ด้วยปุ่มบนรีโมทคอนโทรลต่อไปนี้

| ปุ่มกด                           | คำสั่ง                                                                 |  |  |
|----------------------------------|------------------------------------------------------------------------|--|--|
|                                  | กดเพื่อหมุนภาพ<br>กดเพื่อเลือกไฟล์                                     |  |  |
| ENTER                            | กดเพื่อเริ่มการเล่น<br>กดเพื่อเปิดโฟลเดอร์                             |  |  |
| ▶                                | กดเพื่อเริ่มการเล่นหรือเริ่มการแสดงสไลด์<br>กดเพื่อหยุดการเล่นชั่วคราว |  |  |
|                                  | กดเพื่อหยุดการเล่น                                                     |  |  |
|                                  | ▶▶ ระหว่างการเล่น กดปุ่มเพื่อเลือกไฟล์ถัดไป                            |  |  |
| <b>I44</b>                       | ระหว่างการเล่น กดปุ่มเพื่อเลือกไฟล์ก่อนหน้า                            |  |  |
| ••                               | ระหว่างการเล่น กดปุ่มเพื่อคันหาไปข้างหน้า                              |  |  |
| ••                               | < ระหว่างการเล่น กดปุ่มเพื่อค้นหาไปข้างหลัง                            |  |  |
| RETURN กดเพื่อย้อนกลับ 1 ขั้นตอน |                                                                        |  |  |
| і≪                               | กดเพื่อเปิด/ปิดเสียง                                                   |  |  |
| PICTURE<br>SIZE                  | ิวTURE<br>กดเพื่อขยายรูปภาพ<br>SIZE                                    |  |  |

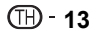

# หน้าต่างคำสั่ง

- กดปุ่ม ENTER ระหว่างการเล่นไฟล์ หน้าต่างคำสั่งจะปรากฏ
- กดปุ่ม ◄ / ► เพื่อเลือกคำสั่งที่ต้องการ จากนั้น กดปุ่ม ENTER เพื่อสั่งงาน

#### รายละเอียดของคำสั่งต่าง ๆ

| ไอคอน | การทำงาน                                                                     |
|-------|------------------------------------------------------------------------------|
| II/►  | หยุดชั่วคราว/เล่น                                                            |
| MM    | ข้ามไฟล์ไปข้างหน้าหรือไปทางด้านหลัง                                          |
|       | หยุด                                                                         |
| ආ     | เล่นซ้ำ<br>กด ENTER ซ้ำหลายๆ ครั้งเพื่อเลือกตัวเลือกการเล่นซ้ำที่<br>ต้องการ |
| ▶ ◀   | ไปข้างหน้าอย่างรวดเร็ว / ดูภาพย้อนหลัง                                       |
| =>    | กด 🗚 (ปิด) ที่รีโมท                                                          |
| EQ    | เลือกชนิดเสียง                                                               |

# ชนิดของไฟล์ที่เล่น

#### รูปภาพ

۲

| ชนิดไฟล์ | หามสกุล     | รายละเอียดจำเพาะ                                                    |
|----------|-------------|---------------------------------------------------------------------|
| JPEG     | .jpg, .jpeg | ความละเอียดสูงสุด: 15360×8640<br>(Baseline), 1024×768 (Progressive) |

#### เพลง

| ชนิดไฟล์ | หามสกุล | รายละเอียดจำเพาะ                                         |
|----------|---------|----------------------------------------------------------|
| MP3      | .mp3    | อัตราการสุ่มตัวอย่าง: 32K~48KHz<br>อัตราบิต: 32K~320Kbps |

#### ระบบไฟล์

| มาตรฐาน                                                        |
|----------------------------------------------------------------|
| Hi Speed FS, FAT32, FAT16, NTFS (ไม่รองรับไฟล์ที่ผ่านการบีบอัด |
| บน NTFS)                                                       |

#### **TH - 14**

۲

#### ภาคผนวก

#### ปัญหาการใช้งาน

ปัญหาที่อธิบายด้านล่างนี้ไม่ได้เกิดจากการทำงานผิดปกติเสมอไป ให้ตรวจสอบโทรทัศน์ของท่านก่อนที่จะนำโทรทัศน์ไปรับบริการซ่อม

۲

| ปัญหา                                                                            | แนวทางแก้ปัญหาเบื้องต้น                                                                                                    |
|----------------------------------------------------------------------------------|----------------------------------------------------------------------------------------------------|
| • ไม่มีกำลังไฟเข้า                                                               | <ul> <li>หากสวิตช์ (POWER) ไม่สามารถใช้งานได้ ให้ถอดปลั๊กแล้วเสียบปลั๊กใหม่อีกครั้ง จากนั้นกด</li> <li>(POWER) บนโทรทัศน์หลังจากเวลาผ่านไปมากกว่า 5 วินาที</li> <li>ได้ต่อสายไฟ AC หรือไม่?</li> <li>ได้เปิดสวิตช์ที่เครื่องทีวีหรือไม่? (ดูหน้า 6)</li> </ul>              |
| <ul> <li>เครื่องใช้งานไม่ได้</li> </ul>                                          | <ul> <li>อิทธิพลจากภายนอก เช่น ฟ้าผ่า ไฟฟ้าสถิต ฯลฯ อาจทำให้เครื่องทำงานผิดปกติ เมื่อเกิดกรณีนี้<br/>ให้ท่านปิดสวิตซ์ทีวี และถอดปลั้กออกเป็นเวลา 1-2 นาที จากนั้นให้เสียบปลั้ก และเปิดเครื่องเพื่อลอง<br/>ใช้งานใหม่อีกครั้ง</li> </ul>                                     |
| • รึโมทคอนโทรลไม่ทำงาน                                                           | <ul> <li>ใส่แบตเตอรี่ตรงกับขั้วที่กำหนด (+, –) หรือไม่? (ดูหน้า 5)</li> <li>แบตเตอรี่หมดหรือไม่? (เปลี่ยนแบตเตอรี่ก้อนใหม่)</li> <li>ใช้งานภายใต้แสงจ้า หรือแสงไฟฟลูออเรสเซนต์หรือไม่?</li> <li>แสงไฟจากหลอดฟลูออเรสเซนต์ส่องโดนเซ็นเซอร์ของรีโมทคอนโทรลหรือไม่?</li> </ul> |
| <ul> <li>ภาพถูกตัดออก</li> </ul>                                                 | <ul> <li>ทำการปรับโหมดหน้าจอ เช่น ขนาดภาพ ถูกต้องหรือไม่? (ดูหน้า 10)</li> </ul>                                                                                                    |
| <ul> <li>มีสีแปลกๆ, สีซีด หรือเข้ม หรือมี<br/>ดำแหน่งสีที่ผิดเพี้ยนไป</li> </ul> | <ul> <li>ปรับสีภาพ (ดูหน้า 11)</li> <li>ห้องสว่างเกินไปหรือไม่? ภาพจะดูมืดเมื่อห้องมีความสว่างมากเกินไป</li> <li>ตรวจการตั้งค่าระบบสี (ดูหน้า 8)</li> </ul>                                                                                                    |
| <ul> <li>เครื่องปิดกะทันหัน</li> </ul>                                           | <ul> <li>อุณหภูมิภายในเครื่องเพิ่มสูงขึ้น</li> <li>นำวัตถุที่วางขวางช่องระบายอากาศอยู่ออก หรือทำความสะอาดเครื่อง</li> <li>ตั้งเวลาปิดไว้หรือไม่? (ดูหน้า 12)</li> </ul>                                                                                                    |
| • ไม่มีภาพ                                                                       | <ul> <li>เชื่อมต่ออุปกรณ์ภายนอกถูกต้องหรือไม่? (ดูหน้า 4)</li> <li>การปรับตั้ง โหมดรูปภาพ ถูกต้องหรือไม่? (ดูหน้า 11)</li> <li>ต่อสายอากาศถูกต้องหรือไม่? (ดูหน้า 3)</li> </ul>                                                                                             |
| • ไม่มีเสียง                                                                     | <ul> <li>เปิดระดับเสียงต่ำเกินไปหรือไม่? (ดูหน้า 5)</li> </ul>                                                                                                    |
| <ul> <li>ได้ยินเสียงแตกร้าวจากทีวีใน<br/>บางครั้ง</li> </ul>                     | <ul> <li>ไม่ได้เป็นความผิดปกติ เหตุการณ์นี้เกิดขึ้นเมื่อฝาครอบทีวีขยายหรือหดตัวเล็กน้อยตามการเปลี่ยนแปลง<br/>ของอุณหภูมิ ซึ่งไม่ส่งผลต่อประสิทธิภาพการทำงานของทีวี</li> </ul>                                                                                               |

ข้อควรระวังในการใช้งานที่อุณหภูมิแวดล้อมสูงหรือต่ำ

 เมื่อใช้งานโทรทัศน์ในพื้นที่ซึ่งมีอุณห<sub></sub>้ภูมิต่ำ (เช่น ห้อง หรือสำนักงาน) อาจเกิดภาพซ้อน หรือภาพปรากฏขึ้นล่าข้าไปบ้าง ซึ่งไม่ใช่ ความผิดปกติ เครื่องจะ กลับมาทำงานได้ดังเดิมเมื่ออุณหภูมิกลับมาเป็นปกติ

 ห้ามวางเครื่องไว้ในสถานที่เย็น หรือร้อน และในที่ซึ่งแสงแดดส่องถึงได้โดยตรง หรือใกล้กับเครื่องทำความร้อน เนื่องจากจะทำให้ฝาครอบเครื่องผิดรูปและ หน้าจอ LCD ทำงานผิดปกติได้

อุณหภูมิในการเก็บรักษา: -20°C ถึง +60°C

۲

### ข้อมูลจำเพาะ

| $\sim$                           |                    |           |                                                                                                    |
|----------------------------------|--------------------|-----------|----------------------------------------------------------------------------------------------------|
| รายการ                           |                    | รุ่น      | LC-24LE440M                                                                                                    |
| จอภาพ LCI<br>LED                 | D ที่ใช้หลอดส่อ    | งสว่างแบบ | 23.6" (599.4 มม.) Advanced Super View & BLACK TFT LCD                                                                           |
| รายละเอียด                       | ของภาพ             |           | 1,049,088 พิกเซล<br>(1366 × 768)                                                                                                |
| ระบบรับสัญ                       | ญาณวิดีโอ          |           | PAL/SECAM/NTSC 3.58/NTSC 4.43/PAL 60                                                                                            |
| ระบบรับ                          | TV-Standard        |           | PAL: B/G, D/K, I SECAM: B/G, D/K, NTSC3.58 : M                                                                                  |
| สัญญาณ<br>ภาพ                    | ช่องรับ<br>สัญญาณ  | VHF/UHF   | 44.25 — 863.25 MHz                                                                                                    |
|                                  | ระบบการตั้งช่อง    |           | คลื่นความถี่ 199 ในระบบอะนาล็อก                                                                                                 |
|                                  | ระบบเสียงสเด       | าอริโอ    | NICAM/A2 Dual/US stereo                                                                                                    |
| กำลังเสียงสู <sub>้</sub>        | งสุด               |           | $5 W \times 2$                                                                                                    |
| ช่องต่อ                          | ช่องเสียบสา        | ายอากาศ   | UHF/VHF 75 โอห์ม                                                                                                    |
|                                  | AV VIDEO           |           | RCA พิน (ช่องรับสัญญาณ AV)                                                                                                    |
|                                  | COMPONE            | ENT       | Y: ช่องรับสัญญาณ Composite, Pb, Pr: RCA×2 (ใช้เสียงร่วมกับช่องรับสัญญาณ 1)                                                      |
| HDMI                             |                    |           | ช่องรับสัญญาณ HDMI กับ HDCP                                                                                                    |
|                                  | USB                |           | USB สำหรับฟังก์ชันเครื่องเล่นมัลติมีเดีย (ภาพ และเพลง)                                                                          |
| ระบบภาษา                         |                    |           | อังกฤษ / ฝรั่งเศส / โปรตุเกส / อาระบิก / เปอร์เซีย / จีนแผ่นดินใหญ่ / ไทย / เวียดนาม / อินโดนีเซีย /<br>รัสเซีย / มาเลย์ / สเปน |
| ขนาดแรงดันไฟฟ้า                  |                    |           | AC 110 — 240 V, 50/60 Hz                                                                                                    |
| อัตราการสิ้นเปลืองไฟฟ้า          |                    |           | 39 W (รอการทำงาน 1 W)                                                                                                    |
|                                  | ไม่รวมขาตั้ง (มม.) |           | 550.0 (กว้าง) × 337.5 (ยาว) × 58.0 (สูง)                                                                                        |
| ขนาด                             | รวมขาตั้ง          | (ມນ.)     | 550.0 (กว้าง) × 361.0 (ยาว) × 136.9 (สูง)                                                                                       |
| น้ำหนัก ไม่รวมขาตั้ง (รวมขาตั้ง) |                    | ขาตั้ง)   | 3.6 nn. (3.8 nn.)                                                                                                    |
| อุณหภูมิในการใช้งาน              |                    |           | $0^{\circ}C - +40^{\circ}C$                                                                                                    |

( )

 ตามนโยบายในการพัฒนาที่ต่อเนื่อง ชาร์ป ขอสงวนสิทธิ์ในการออกแบบและเปลี่ยนแปลงข้อมูลจำเพาะบางประการในการปรับปรุงผลิตภัณฑ์โดยไม่ต้องแจ้งให้ทราบ ล่วงหน้า ตัวเลขของข้อมูลด้านประสิทธิภาพที่แสดงไว้เป็นค่าพื้นฐานโดยทั่วไปของผลิตภัณฑ์ ซึ่งผลิตภัณฑ์แต่ละดัวอาจมีค่าดั้งกล่าวนี้แตกต่างกัน

🖑 ฺข้อควรระวัง

۲

 การติดตั้งโทรทัศน์สี่จอแอลซีดีควรติดตั้งโดยช่างผู้ชำนาญการที่ได้รับการรับรอง ผู้ใช้ไม่ควรพยายามติดตั้งด้วยตนเอง ทางบริษัทชาร์ปจะไม่รับผิดชอบต่ออุบัติเหตุ หรือการบาดเจ็บที่เกิดจากการติดตั้งที่ไม่เหมาะสม

โปรดอ่านคู่มือการใช้งานที่มาพร้อมกับชุดอุปกรณ์แขวนก่อนเริ่มทำการติดตั้ง

หน้าจอทีวีอาจจะแสดงสัญญาณลัมเหลวจากอุปกรณ์แหล่งที่มาต่อไปนี้

- อุปกรณ์แหล่งที่มาที่มีการผสมของรูปแบบ NTSC และ PAL

- การส่งสัญญาณแบบเก่าจาก VHS

- อุปกรณ์ต่ำง ๆ เช่นเครื่องเล่นเกมส์เก่าที่มีการแสดงผลสัญญาณอื่น ๆ ที่ไม่ใช่รูปแบบ NTSC / PAL ผลิตภัณฑ์นี้ไม่สนับสนุนการป้อนข้อมูลโดยตรงของอุปกรณ์ดังที่กล่าวมา เมื่อเชื่อมต่ออุปกรณ์ดังกล่าวข้างต้นใช้อุปกรณ์ที่เหมาะสมเช่น Time Base Corrector (TBC) หรือ Frame Synchronizer (FS) สำหรับสัญญ่าณที่ถูกปล่อยออกมา

J3NC0910B\_TH.indd 17

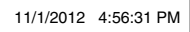

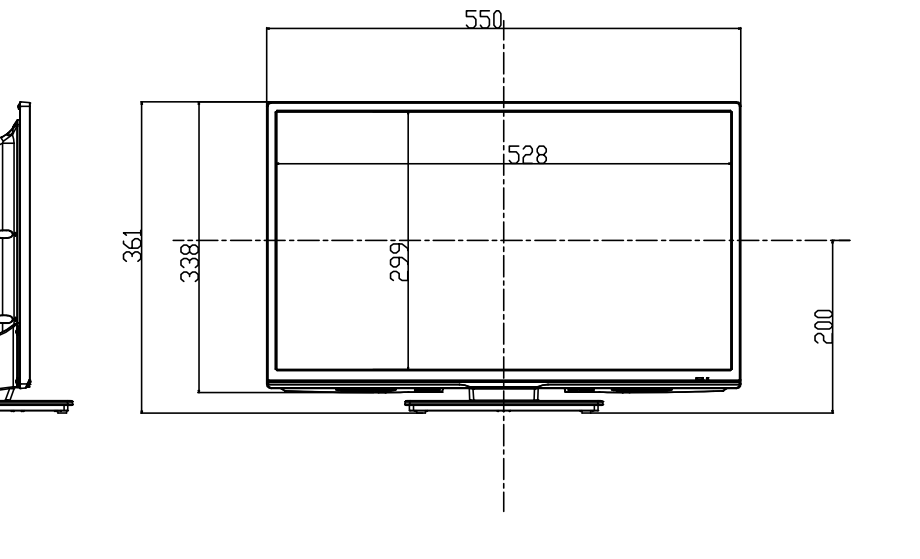

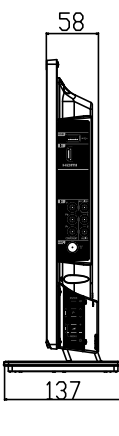

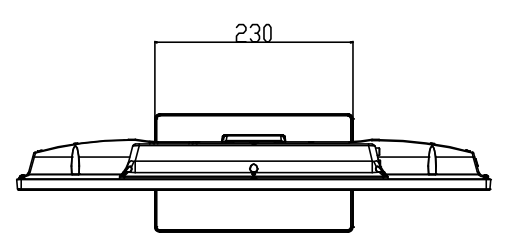

หน่วย : มม.

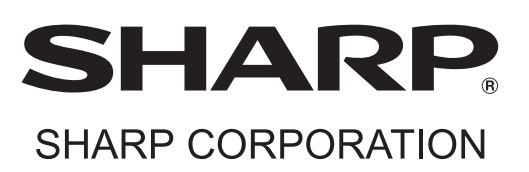

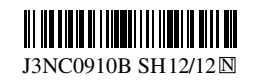